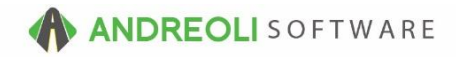

## TireBrands Inventory Builder AV Ref #632

## About:

The TireBrands library comes with the function to add lines of tires to your master inventory file all at once (by Mfg and Style), various sizes from a line of tires or just a single tire.

## How:

- 1. Click on Views → Administration & Utilities.
- 2. Click on Inventory → TireBrands Inventory Builder.
- 3. On the **Batch Inventory Creation** screen (shown below), click on the **Select Items To Add** button at the bottom of the screen:

| Batch Inventory Creation                                                                                                    |                                                                                                    |                                                          |                                      |            |                |             | ×         |  |
|----------------------------------------------------------------------------------------------------|----------------------------------------------------------------------------------------------------|----------------------------------------------------------|--------------------------------------|------------|----------------|-------------|-----------|--|
| Main<br>Ming<br>Sityle<br>Description<br>Ming #<br>Tax Yes ><br>Stock Yes ><br>Goods'Storice Goods ><br>Dept Mast Enter Department<br>UT1 N/A > | Additional Info<br>Class<br>Pricat<br>Class<br>Visit<br>Visit<br>Visit<br>Price Info<br>Auto Price No<br>Price 1<br>Price 2<br>Price 4 | 0 (m)<br>0.00 Percent2<br>0.00 Percent3<br>0.00 Percent4 | 0.0000<br>0.0000<br>0.0000<br>0.0000 |            |                |             |           |  |
| Tire Brands Data                                                                                                    |                                                                                                    |                                                          |                                      |            |                |             |           |  |
| MFG ID<br>Style                                                                                                    | 0                                                                                                    |                                                          |                                      |            |                |             |           |  |
| Dart Number Dawrig                                                                                                    | n Siza Tuno Id                                                                                                    | Load Indax                                               | Spand Pation                         | Load Pando | Embadded Spaed | Load Dorrer | Side Wall |  |
|                                                                                                    |                                                                                                    | #                                                        | 3                                    |            |                |             |           |  |
| Select Items To Add Create Inventory Cancel Heb                                                                                                 |                                                                                                    |                                                          |                                      |            |                |             |           |  |

- 4. On the Select Tires screen (shown below), find your Manufacturer, then Style.
- 5. To add all tires of a certain line, click the **Add All** button at the bottom.
- 6. To add only one, click on the tire you want. If you want to several, hold down your **CTRL** key while click on each tire you want to add.
- 7. Once finished, click on the Add Selected button at the bottom of the screen:

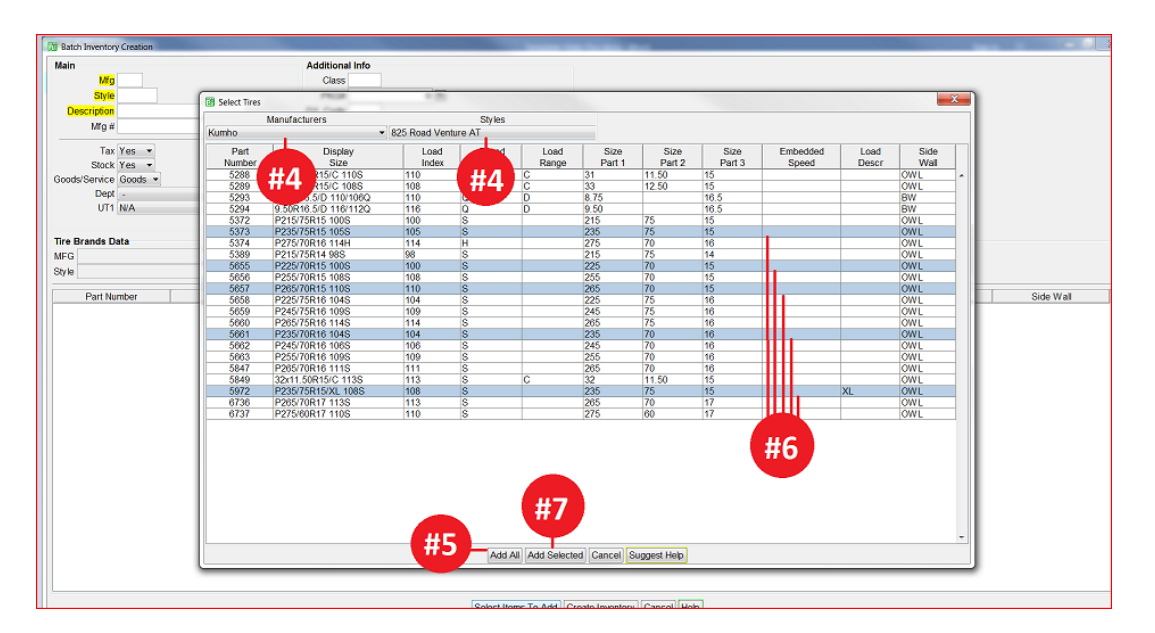

- 8. Back on the **Batch Inventory Creation** screen (shown below), be sure to select the correct **Department** for these tires and add any additional information to the other fields as necessary (like default Tire Package, for example).
- 9. Click on the **Create Inventory** button to add these items to your master inventory file:

| Man Additional info-<br>Bine 2012 Additional info-<br>Price Info-<br>Cars Additional info-<br>Price Info-<br>Cars Additional info-<br>Price Info-<br>Cars Additional info-<br>Price Info-<br>Cars Price Info-<br>Price Info-<br>Cars Price Info-<br>Price Info-<br>Cars Price Info-<br>Price Info-<br>Cars Price Info-<br>Price Info-<br>Cars Price Info-<br>Price Info-<br>Cars Price Info-<br>Price Info-<br>Cars Price Info-<br>Price Info-<br>Cars Price Info-<br>Price Info-<br>Cars Price Info-<br>Price Info-<br>Cars Price Info-<br>Price Info-<br>Cars Price Info-<br>Cars Pr                                                                                                    | 2) Sath Inventory Creation |         |                 |               |              |            |                |            |           |  |
|----------------------------------------------------------------------------------------------------|----------------------------|---------|-----------------|---------------|--------------|------------|----------------|------------|-----------|--|
| Image Image <th< th=""><th>Main</th><th></th><th>Additional Info</th><th>#0</th><th></th><th></th><th></th><th></th><th></th></th<>                                                                                                    | Main                       |         | Additional Info | #0            |              |            |                |            |           |  |
| Big 2012 Image 2012 Image 201                                                                                                    | Mar MILL                   |         | Class           | #O            |              |            |                |            |           |  |
| Billion Code Unit Unit                                                                                                    |                            |         | 04655           |               |              |            |                |            |           |  |
| VSR VOLVENTURE   VSR Image: Stress of the stress of the stress of the                                                | Style 2012                 |         | PAGE            | 0 🔤           |              |            |                |            |           |  |
| Mg # AT Visit   Tar Yas Tar Yas   Stack Yes O   Stack Yes O   Degiserice Goods 0.00   Degiserice Goods 0.00   Percent 0.000   Percent 0.000   Percent 0.000   Percent 0.000   Percent 0.000   Percent 0.000   Percent 0.000   Percent 0.000   Percent 0.000   Percent 0.000   Percent 0.000   Percent 0.000   Percent 0.000   Percent 10   2012 2012                                                                                                    | Description 825 ROAD VEN   | TURE    | G/L Code        |               |              |            |                |            |           |  |
| Tar Was Price No   Back Yes 0.000   Derf 0.000   Derf 0.000   Percent 0.000   Percent 0.000   Sys 825715                                                                                                    | Mfg # AT                   |         | VSR             |               |              |            |                |            |           |  |
| State Ves Auto Price No Percent 0.000   Dept Octob Dept 0.000 Percent 0.000   Diff Na Octob Dept 0.000 Percent 0.000   U11 NA ID Octob 0.000 Percent 0.000 Percent 0.000   WEG Kunno ID Octob Octob 0.000 Percent 0.000   Vertexta 0.000 Percent 0.000 Percent 0.000   Vertexta 0.000 Percent 0.000 Percent 0.000   Vertexta 0.000 Percent 0.000 Percent 0.000   Vertexta 0.000 Percent 0.000 Percent 0.000   Style 255 Read Vertexta AT ID 2012 State Vertexta Na OWN   5657 2357015 1 100 8 OWN OWN   5661 235.7016 1 104 8 OWN OWN   5661 <th>Tau Man</th> <th></th> <th>Price Info</th> <th></th> <th></th> <th></th> <th></th> <th></th> <th></th>                                                                                                    | Tau Man                    |         | Price Info      |               |              |            |                |            |           |  |
| Books Bence Open of the second second s | Phoele Mag                 |         | Auto Price No   | •             |              |            |                |            |           |  |
| Doods Occupation Openant Openant <                                                                                                    | CondelConsiste Constants   |         | Price1          | 0.00 Percent1 | 0.0000       |            |                |            |           |  |
| Unit Unit <th< th=""><th>Goods/Service Goods +</th><th></th><th>110 102</th><th>0.00 Percent2</th><th>0.0000</th><th></th><th></th><th></th><th></th></th<>                                                                                                    | Goods/Service Goods +      |         | 110 102         | 0.00 Percent2 | 0.0000       |            |                |            |           |  |
| In Rok Outon Percents Outon   Tre Bracks Date 0.000 Percents 0.000   NPG Fourino 10 44   Style (225 Road Venture AT 10 2012   Part Number Ramsize Size of Road Venture AT 10   5657 2357515 1 100 8   5657 2357515 1 100 8   5657 2357515 1 100 8   5657 2357515 1 106 8   5661 2357016 1 100 8   5661 2357016 1 104 8                                                                                                    | Dept -                     |         | - #X            | 0.00 Percent3 | 0.0000       |            |                |            |           |  |
| Price 0.000 Percent 0.000   The Brands Data ID 44 50 50 50 50 50 50 50 50 50 50 50 50 50 50 50 50 50 50 50 50 50 50 50 50 50 50 50 50 50 50 50 50 50 50 50 50 50 50 50 50 50 50 50 50 50 50 50 50 50 50 50 50 50 50 50 50 50 50 50 50 50 50 50 50 50 50 50 50 50 50 50 50 50 50 50 50 50 50 50 50 50 50 50 50 50 50 50 50 50 50 50 50 <                                                                                                    | UI1 N/A                    | •       | Direct          | 0.00 Percentő | 0.0000       |            |                |            |           |  |
| Ter Brands Data Mile Fourino 10 44   Style 825 Road Venture AT 10 44 2012   Part Number Ramstee Stee Type 1d Load Index Speed Rating Load Range Embedded Speed Load Descr Scike W   5657 2357015 1 100 8 00W 00W 00W 00W 00W 00W 00W 00W 00W 00W 00W 00W 00W 00W 00W 00W 00W 00W 00W 00W 00W 00W 00W 00W 00W 00W 00W 00W 00W 00W 00W 00W 00W 00W 00W 00W 00W 00W 00W 00W 00W 00W 00W 00W 00W 00W 00W 00W 00W 00W 00W 00W 00W 00W 00W 00W 00W 00W 00W 00W 00W 00W 00W 00W 00W 00W 00W                                                                                                    |                            |         | Prices          | 0.00 Percent4 | 0.0000       |            |                |            |           |  |
| MEG Kunho ID 44   Style 825 Road Venture AT ID 2012   Part Number Rance Load Range Embedded Speed Load Descr Side W   5972 2357515 1 100 S 000 0000 00000 0000                                                                                                    | Tire Brands Data           |         |                 |               |              |            |                |            |           |  |
| Byle R25 Read Venture AT ID 2012   Part Number Ramsize Size Type Id Load Index Side W   5657 2357515 1 100 S XL OWI   5657 2257015 1 100 S XL OWI   5657 2257015 1 100 S OWI OWI   5373 2237515 1 105 S OWI OWI   5373 2237516 1 104 S OWI OWI   5661 2357016 1 104 S OWI OWI                                                                                                    | MEG Kumho                  | ID      | 44              |               |              |            |                |            |           |  |
| Part Humber Residue Size Type Id Load Index Speed Rating Load Range Embedded Speed Load Descr Side W   9972 2357515 1 100 S 0WU   5657 2657015 1 110 S 0WU   5656 2257015 1 100 S 0WU   5656 2257015 1 100 S 0WU   5656 2257015 1 100 S 0WU   5661 2357016 1 104 S 0WU   5661 2357016 1 104 S 0WU                                                                                                    | Style 825 Road Venture AT  | ID      | 2012            |               |              |            |                |            |           |  |
| Part Number Rawsize Size Type 1d Load Index Speed Raing Load Range Embedded Speed Lead Descr Stde W   9572 2357515 1 100 S XL OWI   9567 2857015 1 110 S XL OWI   9567 2857015 1 100 S XL OWI   9587 2357515 1 100 S XL OWI   9587 2357515 1 103 S XL OWI   9587 2357515 1 103 S XL OWI   9587 2357016 1 104 S XL OWI   9681 2357016 1 104 S XL XL XL                                                                                                    |                            |         |                 |               |              |            |                |            |           |  |
| 5972 2357515 1 100 S XL OWI   5657 2857015 1 100 S 0WI 0WI   5655 2257015 1 100 S 0WI 0WI   5656 2257016 1 100 S 0WI 0WI   5661 2357016 1 164 S 0WI 0WI   5661 2357016 1 164 S 0WI 0WI                                                                                                    | Part Number                | Rawsize | Size Type Id    | Load Index    | Speed Rating | Load Range | Embedded Speed | Load Descr | Side Wall |  |
| 567 257/15 1 100 8 000   507 225/016 1 100 8 000   507 225/016 1 100 8 000   5091 225/016 1 104 8 0000   5091 225/016 1 104 8 0000                                                                                                    | 5972                       | 2357515 | 1               | 108           | S            |            |                | XL         | OWL ^     |  |
| 5905 225/015 1 100 S 000   5601 235/016 1 104 S 000   #90 1 104 S 000 000                                                                                                    | 5657                       | 2657015 | 1               | 110           | S            |            |                |            | OWL       |  |
| #9                                                                                                    | 5555                       | 2257015 | 1               | 100           | 5            |            |                |            | OWL       |  |
| #9                                                                                                    | 5661                       | 2357016 | 1               | 103           | 5            |            |                |            | OWL       |  |
| #9                                                                                                    | 3001                       | 2337010 |                 | 104           | 0            |            |                |            | OWL       |  |
|                                                                                                    |                            |         |                 |               | #9           |            |                |            |           |  |
| Select Items To Add Create Inventory Cancel Heb                                                                                                    |                            |         |                 |               |              |            |                |            |           |  |

\*\**Note* – Users must have permission settings in the system to have the ability to add Inventory (P40, P80). If you need to give a user permission to have the permission setting, please contact your system administrator.